# **OPS CHAPTER 11 - Caseload History Maintenance**

The following instruction manual will walk you through changing, adding, or removing caseload history.

## 11.1 CHANGING INCORRECT CASELOAD NUMBER

There may be several ways of adding an offender to an incorrect caseload number. These could be mistakes made in the admission process, transfer process, change primary caseload process, or batch caseload change. To correct the caseload number, go to the W/W Caseload History by Offender screen from whichever process you prefer (i.e. Admissions, Releases, Transfer, CC Support Data Entry/Update). The new screen appears as follows:

```
CMS294I
                                        Corrections Information Systems (TEST)
                                                                                                                                             14:41:16
 CUMMINSL
                                             W/W Caseload History by Offender
                                                                                                                                                 5/31/00
 ID Number..... 6166167 Porter, Robert Russell
 Location..... YAMH Yamhill County Community Corrections
 Primary caseload. 5327 SETTELL, RANDY
 Enter option...
   2=Edit 4=Delete 5=Display
 Opt Caseload Loc Entry Date Exit Date Status
                                                                                            To create entry

        To cree

        5327
        YAMH
        11/01/1998
        PS

        5306
        YAMH
        8/25/1994
        11/01/1998
        PS

        00106
        OSP
        5/31/1994
        8/25/1994
        IN

        00504
        SCI
        5/24/1994
        5/31/1994
        IN

        01001
        MCCF
        3/25/1994
        5/24/1994
        IN

        00306
        OSCI
        12/16/1991
        3/25/1994
        IN

        5306
        YAMH
        5/16/1990
        10/02/1991
        * PA

                                                                                                                                                    Bottom
 F3=Exit
                         F5=Refresh F6=Create F11=Menu
 F12=Cancel F15=Secondary caseloads
```

In our example, caseload number 5327 is incorrect. To change, place your cursor on the incorrect number and type over with the correct number, and <Enter>. If you don't know the correct number, you can use the F4 prompt function and select the correct caseload number from the window. You can also use the 2=edit option and either type the correct number, or use the F4 prompt function to select the correct number. See the corrected screen below:

```
CMS294T
                           Corrections Information Systems (TEST)
                                                                                                  15:18:26
 CUMMINSL
                                W/W Caseload History by Offender
                                                                                                     5/31/00
 ID Number..... 6166167 Porter, Robert Russell
 Location...... YAMH Yamhill County Community Corrections
 Primary caseload. 5301 PAGEL, KLAUS
 Enter option...
   2=Edit 4=Delete 5=Display
 Opt Caseload Loc Entry Date Exit Date Status
                                                 To create entry
                     YAMH 11/01/1998
        5301
                                                                    PS
       5301 YAMH 11/01/1996
5306 YAMH 8/25/1994 11/01/1998
                                                                    PS
        00106 OSP 5/31/1994 8/25/1994
                                                                   IN

        OOSO4
        SCI
        5/24/1994
        5/31/1994
        IN

        01001
        MCCF
        3/25/1994
        5/24/1994
        IN

        00306
        OSCI
        12/16/1991
        3/25/1994
        IN

        5306
        YAMH
        5/16/1990
        10/02/1991
        * PA

                                                                                                      Bottom
                F5=Refresh F6=Create F11=Menu
 F3=Exit
 F12=Cancel F15=Secondary caseloads
```

# 11.2 INSERTING CASELOAD NUMBER

There may be times when you discover an offender should have been transferred to a different caseload within your location, or some caseload history was deleted by mistake and needs to be recreated. To insert, go to your W/W Caseload History by Offender screen:

| CMS294I    | C                                             | orrections I | nformation S | Systems (TEST)   | 15:50:40 |  |
|------------|-----------------------------------------------|--------------|--------------|------------------|----------|--|
| CUMMINSL   |                                               | W/W Caselo   | ad History b | y Offender       | 5/31/00  |  |
|            |                                               |              | -            | -                |          |  |
| ID Number. | ID Number 7506907 Macarthur, Christopher Dale |              |              |                  |          |  |
| Location   | DE                                            | SC Deschutes | County Comm  | unity Correction | ns       |  |
| Primary ca | aseload. 15                                   | 42 MIKKELBO  | RG, ELAINE   |                  |          |  |
| Enter opti | on                                            |              |              |                  |          |  |
| 2=Edit     | 4=Delete                                      | 5=Display    |              |                  |          |  |
| Opt Casel  | oad Loc                                       | Entry Date   | Exit Date    | Status           |          |  |
|            |                                               |              |              | To create entr   | 7        |  |
| 1542       | DESC                                          | 10/28/1999   |              | PO               |          |  |
| 1540       | DESC                                          | 7/31/1999    | 10/28/1999   | LC               |          |  |
| 1538       | DESC                                          | 8/12/1997    | 7/31/1999    | PO               |          |  |
| 00110      | ) OSP                                         | 5/24/1997    | 8/12/1997    | IN               |          |  |
| 00501      | . SCI                                         | 2/19/1997    | 5/24/1997    | IN               |          |  |
| 00410      | ) EOCI                                        | 8/14/1996    | 2/19/1997    | IN               |          |  |
| 13002      | 2 PRCF                                        | 6/04/1996    | 8/14/1996    | IN               |          |  |
| 13099      | PRCF                                          | 6/04/1996    | 6/04/1996    | IN               |          |  |
| 11002      | 2 SRCI                                        | 9/20/1994    | 6/04/1996    | IN               |          |  |
| 00410      | ) EOCI                                        | 9/02/1994    | 9/20/1994    | IN               |          |  |
|            |                                               |              |              |                  | More     |  |
| F3=Exit    | F5=Refr                                       | esh F6=Cre   | ate F11=Me   | enu              |          |  |
| F12=Cancel | cel F15=Secondary caseloads                   |              |              |                  |          |  |

In this example, we need to add caseload number 1560 with an entry date of 6/4/98 and an exit date of 7/31/99. To accomplish this we will insert caseload 1560 between 1538 and 1540. The first step is to create a space within the existing dates by changing the exit date on the line prior to where the new caseload number will be inserted and pressing <Enter>:

| CMS29                              | 41                                                  | С                           | Corrections Information Systems (TEST)                   |                                           |            | 15:55:59                  |      |
|------------------------------------|-----------------------------------------------------|-----------------------------|----------------------------------------------------------|-------------------------------------------|------------|---------------------------|------|
| CUMM                               | INSL                                                |                             | W/W Caseload History by Offender                         |                                           |            | 5/31/00                   |      |
| ID N<br>Loca<br>Prim<br>Ente<br>2= | umber<br>tion<br>ary caselo<br>r option<br>Edit 4=D | 7<br>DE<br>ad. 15<br>pelete | 506907 Macar<br>SC Deschutes<br>42 MIKKELBO<br>5=Display | thur, Christ<br>County Comm<br>RG, ELAINE | oph<br>uni | er Dale<br>ty Corrections | 3    |
| Opt                                | Caseload                                            | Loc                         | Entry Date                                               | Exit Date                                 |            | Status                    |      |
|                                    |                                                     |                             |                                                          |                                           | Tc         | create entry              |      |
|                                    | 1542                                                | DESC                        | 10/28/1999                                               |                                           |            | PO                        |      |
|                                    | 1540                                                | DESC                        | 7/31/1999                                                | 10/28/1999                                |            | LC                        |      |
|                                    | 1538                                                | DESC                        | 8/12/1997                                                | 6/04/1998                                 | *          | PO                        |      |
|                                    | 00110                                               | OSP                         | 5/24/1997                                                | 8/12/1997                                 |            | IN                        |      |
|                                    | 00501                                               | SCI                         | 2/19/1997                                                | 5/24/1997                                 |            | IN                        |      |
|                                    | 00410                                               | EOCI                        | 8/14/1996                                                | 2/19/1997                                 |            | IN                        |      |
|                                    | 13002                                               | PRCF                        | 6/04/1996                                                | 8/14/1996                                 |            | IN                        |      |
|                                    | 13099                                               | PRCF                        | 6/04/1996                                                | 6/04/1996                                 |            | IN                        |      |
|                                    | 11002                                               | SRCI                        | 9/20/1994                                                | 6/04/1996                                 |            | IN                        |      |
|                                    | 00410                                               | EOCI                        | 9/02/1994                                                | 9/20/1994                                 |            | IN                        |      |
|                                    |                                                     |                             |                                                          |                                           |            |                           | More |
| F3=E                               | xit F                                               | '5=Refr                     | esh F6=Cre                                               | ate F11=Me                                | enu        |                           |      |
| F12=                               | Cancel F                                            | '15=Sec                     | ondary casel                                             | oads                                      |            |                           |      |

\*\*\*Please note when changing either entry or exit dates, the date must be greater than the previous date, and less than the latter date.

The next step will be to create the new record by using F6=create function, or by entering the data on the top blank lines (text says To create entry) as follows:

| CMS294I<br>CUMMINSL                                                                                                    | C        | Corrections Information Systems (TEST)<br>W/W Caseload History by Offender |            |    | 15:5<br>5, | 55:59<br>/31/00 |    |     |  |  |
|----------------------------------------------------------------------------------------------------|----------|----------------------------------------------------------------------------|------------|----|------------|-----------------|----|-----|--|--|
| ID Number 7506907 Macarthur, Christopher Dale<br>Location DESC Deschutes County Community Corrections<br>Primary caseload. 1542 MIKKELBORG, ELAINE |          |                                                                            |            |    |            |                 |    |     |  |  |
| 2=Edit                                                                                                    | 4=Delete | 5=Display                                                                  |            |    |            |                 |    |     |  |  |
| Opt Casel                                                                                                    | oad Loc  | Entry Date                                                                 | Exit Date  | S  | Status     |                 |    |     |  |  |
| 1560                                                                                                    |          | $06 \ 04 \ 1998$                                                           | 07 31 1999 | то | create     | entry           |    |     |  |  |
| 1542                                                                                                    | DESC     | 10/28/1999                                                                 |            |    | PO         |                 |    |     |  |  |
| 1540                                                                                                    | DESC     | 7/31/1999                                                                  | 10/28/1999 |    | LC         |                 |    |     |  |  |
| 1538                                                                                                    | DESC     | 8/12/1997                                                                  | 6/04/1998  | *  | PO         |                 |    |     |  |  |
| 00110                                                                                                    | OSP      | 5/24/1997                                                                  | 8/12/1997  |    | IN         |                 |    |     |  |  |
| 00501                                                                                                    | SCI      | 2/19/1997                                                                  | 5/24/1997  |    | IN         |                 |    |     |  |  |
| 00410                                                                                                    | EOCI     | 8/14/1996                                                                  | 2/19/1997  |    | IN         |                 |    |     |  |  |
| 13002                                                                                                    | PRCF     | 6/04/1996                                                                  | 8/14/1996  |    | IN         |                 |    |     |  |  |
| 13099                                                                                                    | PRCF     | 6/04/1996                                                                  | 6/04/1996  |    | IN         |                 |    |     |  |  |
| 11002                                                                                                    | SRCI     | 9/20/1994                                                                  | 6/04/1996  |    | IN         |                 |    |     |  |  |
| 00410                                                                                                    | EOCI     | 9/02/1994                                                                  | 9/20/1994  |    | IN         |                 |    |     |  |  |
|                                                                                                    |          |                                                                            |            |    |            |                 | Mo | ore |  |  |
| F3=Exit                                                                                                    | F5=Refr  | esh F6=Cre                                                                 | ate F11=Me | nu |            |                 |    |     |  |  |
| F12=Cancel                                                                                                    | F15=Sec  | ondary casel                                                               | oads       |    |            |                 |    |     |  |  |

Please note that the asterisk between the exit date and the status denotes a break in sequential progression. There should always be an asterisk between custody cycles, however this would otherwise indicate a possible problem with the caseload history that may need to be fixed. In this particular case, the asterisk is there because you are currently making changes to the caseload.

After pressing <Enter> to save your changes, you will see the following:

```
CMS294T
                             Corrections Information Systems (TEST)
                                                                                                       16:20:27
 CUMMINSL
                                 W/W Caseload History by Offender
                                                                                                          5/31/00
 ID Number...... 7506907 Macarthur, Christopher Dale
 Location..... DESC Deschutes County Community Corrections
 Primary caseload. 1542 MIKKELBORG, ELAINE
 Enter option...
   2=Edit 4=Delete 5=Display
 Opt Caseload Loc Entry Date Exit Date
                                                                    Status
                                                                 To create entry
                      DESC 10/28/1999
        1542
                                                                        PO

        1542
        DESC
        10/28/1999

        1540
        DESC
        7/31/1999
        10/28/1999

        1560
        DESC
        6/04/1998
        7/31/1999

                                                                       LC
                                                                       PO
        1538DESC8/12/19976/04/199800110OSP5/24/19978/12/199700501SCI2/19/19975/24/1997
                                                                       PO
                                                                       ΤN
                                                                       ΙN

        OO410
        EOCI
        8/14/1996
        2/19/1997

        13002
        PRCF
        6/04/1996
        8/14/1996

        13099
        PRCF
        6/04/1996
        6/04/1996

                                                                       ΤN
                                                                        IN
                                                                       ΙN
        11002 SRCI 9/20/1994 6/04/1996
                                                                       IN
                                                                                                          More...
                 F5=Refresh F6=Create F11=Menu
F3=Exit
 F12=Cancel F15=Secondary caseloads
 1560 06/04/1998 Added.
```

And your data has been inserted.

#### 11.3 REMOVING AN INCORRECT RECORD

In this example, you discover a record within the caseload history that should not be there. For instance, in the old program, the only way to correct a mistake in the caseload number was to add a new line of data, leaving the incorrect data there. Now you can simply remove the incorrect line, in essence by doing reversing the steps in Scenario II as follows:

```
CMS294T
                           Corrections Information Systems (TEST)
                                                                                              16:46:10
 CUMMINSL
                             W/W Caseload History by Offender
                                                                                                 5/31/00
 ID Number..... 7506907 Macarthur, Christopher Dale
 Location..... DESC Deschutes County Community Corrections
 Primary caseload. 1542 MIKKELBORG, ELAINE
 Enter option ...
   2=Edit 4=Delete 5=Display
 Opt Caseload Loc Entry Date Exit Date
                                                                Status
                                                             To create entry

        1542
        DESC
        10/28/1999

        1540
        DESC
        7/31/1999
        10/28/1999

        1560
        DESC
        6/04/1998
        7/31/1999

        1532
        DESC
        0.122.121
        10/28/1999

                                                                  PO
                                                                  LC
 4
                                                                PO
       1538DESC8/12/19976/04/199800110OSP5/24/19978/12/199700501SCI2/19/19975/24/1997
                                                                  ΡO
                                                                  IN
                                                                  IN
        00410 EOCI 8/14/1996 2/19/1997
                                                                 IN
       13002PRCF6/04/19968/14/199613099PRCF6/04/19966/04/1996
                                                                  IN
                                                                  ΤN
       11002 SRCI 9/20/1994 6/04/1996
                                                                  ΙN
                                                                                                 More...
                  F5=Refresh F6=Create
 F3=Exit
                                                    F11=Menu
 F12=Cancel
                  F15=Secondary caseloads
```

Place your cursor on the line to be removed and enter 4=delete option and press <Enter>.

You will be asked to confirm the deletion by pressing <Enter> again.

```
16:49:11
CMS294T
                         Corrections Information Systems (TEST)
 CUMMINSL
                             W/W Caseload History by Offender
                                                                                              5/31/00
 ID Number..... 7506907 Macarthur, Christopher Dale
 Location..... DESC Deschutes County Community Corrections
 Primary caseload. 1542 MIKKELBORG, ELAINE
 Enter option...
   2=Edit 4=Delete 5=Display
 Opt Caseload Loc Entry Date Exit Date
                                                           Status
                                                           To create entry
       1542DESC10/28/19991540DESC7/31/199910/28/19991538DESC8/12/19976/04/1998
                                                            PO
                                                               LC
                                            6/04/1998 * PO

        00110
        OSP
        5/24/1997
        8/12/1997

        00501
        SCI
        2/19/1997
        5/24/1997

        00410
        EOCI
        8/14/1996
        2/19/1997

                                                              ΤN
                                                               IN
                                                               IN
       13002 PRCF 6/04/1996 8/14/1996
                                                               IN
       13099 PRCF 6/04/1996 6/04/1996
                                                               IN
       11002SRCI9/20/199400410EOCI9/02/1994
                                           6/04/1996
9/20/1994
                                                               ΙN
                                                               ΤN
                                                                                             More...
 F3=Exit F5=Refresh F6=Create F11=Menu
F12=Cancel F15=Secondary caseloads
 1560 04/06/1998 Deleted.
```

Note that the asterisk has returned because the dates are now out of sequence. You must now change the exit date of the previous record to match the entry date of the latter record by placing your cursor on the date to be changed, typing the correct date, and pressing <Enter> as follows:

```
CMS294T
                         Corrections Information Systems (TEST)
                                                                                          16:52:45
 CUMMINSL
                            W/W Caseload History by Offender
                                                                                            5/31/00
 ID Number..... 7506907 Macarthur, Christopher Dale
 Location..... DESC Deschutes County Community Corrections
 Primary caseload. 1542 MIKKELBORG, ELAINE
 Enter option...
  2=Edit 4=Delete 5=Display
 Opt Caseload Loc Entry Date Exit Date
                                                          Status
                                             To create entry
                 DESC 10/28/1999
       1542
                                                              ΡO

        1510
        DESC
        7/31/1999
        10/28/1999

        1540
        DESC
        7/31/1999
        10/28/1999

                                                              LC

        1538
        DESC
        8/12/1997
        7/31/1999

        00110
        OSP
        5/24/1997
        8/12/1997

        00501
        SCI
        2/19/1997
        5/24/1997

                                                              ΡO
                                                              IN
                                                              ΤN
       00410 EOCI 8/14/1996 2/19/1997
                                                              IN
               PRCF 6/04/1996
PRCF 6/04/1996
       13002
                                            8/14/1996
                                                              ΙN
       13099
                                            6/04/1996
                                                              IN
       11002 SRCI 9/20/1994
                                            6/04/1996
                                                              ΙN
       00410 EOCI 9/02/1994 9/20/1994
                                                              IN
                                                                                            More...
 F3=Exit
               F5=Refresh F6=Create
                                                 F11=Menu
 F12=Cancel F15=Secondary caseloads
```

Note that the asterisk has gone away, denoting that the dates are again in sequential order.

# 11.4 BACKING OUT INCORRECT DISCHARGE

In this example, the offender's record was discharged on 01/11/2000 to EXPI in error, and needs to be reopened to active status. Any time changes are made to the Movement History/Maintenance screen, you MUST make corresponding changes to the W/W Caseload History by Offender screen. To begin, go to the Movement History Maintenance screen. Please refer to the Movement History/Maintenance Manual for more detail on changing Admission/Release history.

| SYS402T      | Corrections Information Systems (TEST) 17:35:47                                                                                                    |
|--------------|----------------------------------------------------------------------------------------------------|
| CUMMINSI.    | Movement History/Maintenance 5/31/00                                                                                                    |
| CONTINUE     | **Demarke**                                                                                                    |
| Offordor     | Relative convict of the convict of the conversion of the conversion of the conversio |
| Statua       | OUTOTING FRANKLIN, CONNIE E CUIT Cycle. 01-01-03                                                                                                    |
| Status       | DISCHARGE LOCATION MICE Primary caseroad "None                                                                                                    |
| Position cu  | tody/admission cycle I I                                                                                                    |
| Cycle        | LocationAdmissionRelease                                                                                                    |
| 01 Admissi   | n From: MULT                                                                                                    |
| 01-01        | Status: PR                                                                                                    |
| 01-01-01     | MTDC TRAN MTSW                                                                                                    |
| Housing      | 01/12/1998 09:00 01/22/1998 13:26                                                                                                    |
| 01-01-02     | MTSW TRAN MTCB                                                                                                    |
| Housing      | 01/22/1998 13:26 11/23/1999 00:00                                                                                                    |
| 01-01-03     | MTCB EXPI                                                                                                    |
| Housing      | 11/23/1999 00:00 <b>01/11/2000 23:00</b>                                                                                                    |
| J            |                                                                                                    |
|              |                                                                                                    |
|              |                                                                                                    |
|              |                                                                                                    |
|              |                                                                                                    |
|              |                                                                                                    |
|              |                                                                                                    |
| F3=Exit      | 7=Remarks F10=Print F13=Snow dates F16=Caseload history                                                                                                    |
| F18=Change   | data F20=W/W Movements F21=Auto cycle/summary maintenance                                                                                                    |
| FRANKLIN CON | IEE is the court name for MACK CONNIEE.                                                                                                    |

Place your cursor on the last housing line, press F18=change data function key, and remove the stop date/time information ONLY from the Maintain Movement Data screen. DO NOT USE F14=DELETE.

| SYS402I       | Corrections Information Systems (TEST) 17:43:55           |  |
|---------------|-----------------------------------------------------------|--|
| CUMMINSL      | Movement History/Maintenance 5/31/00                      |  |
|               | - **Remarks**                                             |  |
| Offender      | . 8018119 FRANKLIN, CONNIE E Curr cycle, 01-01-03         |  |
| Status        | PROBATION Location MTCB Primary caseload *None            |  |
| Position du   | stody/admission gyale 1 1                                 |  |
| POSICION CC   |                                                           |  |
| Cycle         | LocationAddission Release                                 |  |
| 01 Admissi    | on From: MULT                                             |  |
| 01-01         | Status: PR                                                |  |
| 01-01-01      | MTDC TRAN MTSW                                            |  |
| Housing       | 01/12/1998 09:00 01/22/1998 13:26                         |  |
| 01-01-02      | MTSW TRAN MTCB                                            |  |
| Housing       | 01/22/1998 13:26 11/23/1999 00:00                         |  |
| 01-01-03      | MTCB                                                      |  |
| Housing       | 11/23/1999 00:00                                          |  |
|               |                                                           |  |
|               |                                                           |  |
|               |                                                           |  |
|               |                                                           |  |
|               |                                                           |  |
|               |                                                           |  |
|               | Bottom                                                    |  |
| F3=Exit       | F7=Remarks F10=Print F13=Show dates F16=Caseload history  |  |
| F18=Change    | data E20=W/W Movements E21=Auto cycle/summary maintenance |  |
| Records delet | ad Nevt caseload history                                  |  |
| Records deret | ed. Merty capeload mitcoly.                               |  |

Notice – the Discharge status has returned to the previous active status, in this example Probation. You will also receive the message the record was deleted and that "Next, caseload history". This alerts you that the next screen you see, upon pressing <Enter>, will be the W/W Caseload History by Offender screen.

CMS294T Corrections Information Systems (TEST) 17:47:59 CUMMINSL W/W Caseload History by Offender 5/31/00 ID Number..... 8018119 Franklin, Connie E Location..... MTCB Multnomah CBC/Casebank Office Primary caseload. Enter option... 2=Edit 4=Delete 5=Display Opt Caseload Loc Entry Date Exit Date Status 
 Status
 To create entry

 3222
 MTCB
 11/23/1999
 1/11/2000
 PR

 3661
 MTSW
 3/06/1998
 11/23/1999
 PR

 4825
 1/22/1998
 3/06/1998
 PR

 4008
 MTDC
 1/12/1998
 1/22/1998
 PR
 Bottom F3=Exit F5=Refresh F6=Create F11=Menu F12=Cancel F15=Secondary caseloads Check caseload history.

On the above screen, the "Exit Date" corresponding to the discharge date removed from the Movement History Maintenance screen must also be removed. Please note the "Primary caseload" field is blank at this point. Removing the "Exit Date" causes the previous caseload number to become the current primary caseload number. This is important for accurate caseload statistics.

To remove the 1/11/2000 "Exit Date", place your cursor on the date and clear the field by using the field exit key or the space bar, and press <Enter>.

| CMS294I<br>CUMMINSL                                       | Corrections<br>W/W Caselo                             | Information Sy<br>bad History by           | ystems (TEST)<br>y Offender | 17:50:07<br>5/31/00 |
|-----------------------------------------------------------|-------------------------------------------------------|--------------------------------------------|-----------------------------|---------------------|
| ID Number<br>Location<br>Primary caseload<br>Enter option | . 8018119 Fran<br>. MTCB Multnomal<br>. 3222 ASSP CA: | clin, Connie H<br>1 CBC/Casebank<br>SELOAD | E<br>¢ Office               |                     |
| 2=Edit 4=Del                                              | ete 5=Display                                         |                                            |                             |                     |
| Opt Caseload I                                            | oc Entry Date                                         | Exit Date                                  | Status                      |                     |
|                                                           |                                                       |                                            | To create entry             |                     |
| 3222 N                                                    | TCB 11/23/1999                                        |                                            | PR                          |                     |
| 3661 N                                                    | TSW 3/06/1998                                         | 11/23/1999                                 | PR                          |                     |
| 4825                                                      | 1/22/1998                                             | 3/06/1998                                  | PR                          |                     |
| 4008 M                                                    | TDC 1/12/1998                                         | 1/22/1998                                  | PR                          |                     |
|                                                           |                                                       |                                            |                             |                     |
| ਸ2=ਸ਼ਾi+ ਸ5=                                              | Refresh F6=Cr                                         | ate F11-Mer                                | 11                          | Bottom              |
| F12=Cancel F15                                            | =Secondary case                                       | loads                                      |                             |                     |

Note: The "Primary caseload" is now showing the last caseload of 3222.

#### 11.5 REMOVING AN ADMISSION/RELEASE CYCLE

In this example, the offender should not have been released to Post Prison. We will be removing the 10/28/1999 admission to Post and the corresponding LCMP release, returning the offender to LC status.

To begin, go to the Movement History/Maintenance screen. Place your cursor on the 02-04 Status: PO line, press F18=change data and <Enter>.

| SYS402I<br>CUMMINSL                      | Corrections Information Systems (TEST)17:56:24Movement History/Maintenance5/31/00                                                             |
|------------------------------------------|----------------------------------------------------------------------------------------------------|
| Offender<br><b>Status</b><br>Position cu | . 7506907 MACARTHUR, CHRISTOPHER DALE Curr cycle. 02-04-01<br>. POST PRISON Location DESC Primary caseload *None<br>stody/admission cycle 2 3 |
| Cycle                                    | LocationAdmissionRelease                                                                                                    |
| 02-03                                    | Status: LC                                                                                                    |
| Housing                                  | 07/31/1999 12:00 <b>10/28/1999 05:30</b>                                                                                                    |
| 02-04                                    | Status: PO                                                                                                    |
| Housing                                  | 10/28/1999 05:31                                                                                                    |
|                                          |                                                                                                    |
|                                          |                                                                                                    |
|                                          |                                                                                                    |
|                                          | Bottom                                                                                                    |
| F3=Exit<br><b>F18=Change</b>             | F7=Remarks F10=Print F13=Show dates F16=Caseload history<br><b>data</b> F20=W/W Movements F21=Auto cycle/summary maintenance                  |

On the Admission Cycle Maintenance screen, press F14=delete to remove the entire admission cycle. You will be asked to press F14 again to confirm.

| -            |                               |                     |
|--------------|-------------------------------|---------------------|
| SYS405I      | Corrections Information Syst  | ems (TEST) 18:45:22 |
| CUMMINSL     | Admission Cycle Mainte        | enance 5/31/00      |
|              |                               |                     |
| Offender     | 7506907 MACARTHUR CHRISTOPHER | DALF                |
| Statug       | DOST DRIGON Logation DE       |                     |
| Status       | POSI PRISON LOCACION DE       |                     |
|              |                               |                     |
| New curren   | t status PO Hold reason/lo    | ocation             |
| Cycle        | LocationAdmission             | Release             |
| 02-04        | Status: PO                    |                     |
| 02-04-01     | DESC                          |                     |
| Housing      | DESC 10/28/1999 05:31         |                     |
|              |                               |                     |
|              |                               |                     |
|              |                               |                     |
|              |                               |                     |
|              |                               |                     |
|              |                               |                     |
|              |                               |                     |
|              |                               |                     |
|              |                               |                     |
|              |                               |                     |
|              |                               | Bottom              |
| F3=Exit      | F4=Prompt F5=Refresh F11=     | Menu bar            |
| F12=Cancel   | F14=Delete admission F17=     | Show all data       |
| Records dele | ted. Next, caseload history.  |                     |

Notice – You will receive the message the "Record was deleted. Next, caseload history." This alerts you that the next screen you see, upon pressing <Enter>, will be the W/W Caseload History by Offender screen.

| CMS294I     | C                                             | Corrections Information Systems (TEST) |             |                 | 18:46:27 |  |
|-------------|-----------------------------------------------|----------------------------------------|-------------|-----------------|----------|--|
| CUMMINSL    |                                               | W/W Caseload History by Offender       |             |                 | 5/31/00  |  |
|             |                                               |                                        |             |                 |          |  |
| ID Number   | ID Number 7506907 Macarthur, Christopher Dale |                                        |             |                 |          |  |
| Location    | LI                                            | DES Deschutes                          | County Jail | -               |          |  |
| Primary cas | eload. 15                                     | 542 MIKKELBO                           | RG, ELAINE  |                 |          |  |
| Enter optio | n                                             |                                        |             |                 |          |  |
| 2=Edit      | 4=Delete                                      | 5=Display                              |             |                 |          |  |
| Opt Caselo  | ad Loc                                        | Entry Date                             | Exit Date   | Status          |          |  |
|             |                                               |                                        |             | To create entry |          |  |
| 1542        | DESC                                          | 10/28/1999                             |             | LC              |          |  |
| 1540        | DESC                                          | 7/31/1999                              | 10/28/1999  | LC              |          |  |
| 1538        | DESC                                          | 8/12/1997                              | 7/31/1999   | PO              |          |  |
| 00110       | OSP                                           | 5/24/1997                              | 8/12/1997   | IN              |          |  |
| 00501       | SCI                                           | 2/19/1997                              | 5/24/1997   | IN              |          |  |
| 00410       | EOCI                                          | 8/14/1996                              | 2/19/1997   | IN              |          |  |
| 13002       | PRCF                                          | 6/04/1996                              | 8/14/1996   | IN              |          |  |
| 13099       | PRCF                                          | 6/04/1996                              | 6/04/1996   | IN              |          |  |
| 11002       | SRCI                                          | 9/20/1994                              | 6/04/1996   | IN              |          |  |
| 00410       | EOCI                                          | 9/02/1994                              | 9/20/1994   | IN              |          |  |
|             |                                               |                                        |             |                 | More     |  |
| F3=Exit     | F5=Refr                                       | resh F6=Cre                            | ate F11=Me  | enu             |          |  |
| F12=Cancel  | F15=Sec                                       | condary casel                          | oads        |                 |          |  |
| Check casel | oad histo                                     | pry.                                   |             |                 |          |  |

You must first remove the caseload and entry date of the admission cycle you just deleted. To do this, place your cursor in the Opt field and use the 4=delete option.

| CMS294I<br>CUMMINSL                                                                                                    | Corrections Information Systems (TEST)<br>W/W Caseload History by Offender |             |                 | 18:46:27<br>5/31/00 |  |  |  |
|----------------------------------------------------------------------------------------------------|----------------------------------------------------------------------------|-------------|-----------------|---------------------|--|--|--|
| ID Number 7506907 Macarthur, Christopher Dale<br>Location LDES Deschutes County Jail<br>Primary caseload. 1542 MIKKELBORG, ELAINE<br>Enter option |                                                                            |             |                 |                     |  |  |  |
| 2=Edit 4=Del                                                                                                    | lete 5=Display                                                             |             |                 |                     |  |  |  |
| Opt Caseload I                                                                                                    | Loc Entry Date                                                             | Exit Date   | Status          |                     |  |  |  |
|                                                                                                    | -                                                                          |             | To create entry |                     |  |  |  |
| 4 1542 I                                                                                                    | DESC 10/28/1999                                                            |             | LC              |                     |  |  |  |
| 1540 I                                                                                                    | DESC 7/31/1999                                                             | 10/28/1999  | LC              |                     |  |  |  |
| 1538 I                                                                                                    | DESC 8/12/1997                                                             | 7/31/1999   | PO              |                     |  |  |  |
| 00110 0                                                                                                    | OSP 5/24/1997                                                              | 8/12/1997   | IN              |                     |  |  |  |
| 00501 \$                                                                                                    | SCI 2/19/1997                                                              | 5/24/1997   | IN              |                     |  |  |  |
| 00410 E                                                                                                    | EOCI 8/14/1996                                                             | 2/19/1997   | IN              |                     |  |  |  |
| 13002 E                                                                                                    | PRCF 6/04/1996                                                             | 8/14/1996   | IN              |                     |  |  |  |
| 13099 E                                                                                                    | PRCF 6/04/1996                                                             | 6/04/1996   | IN              |                     |  |  |  |
| 11002 5                                                                                                    | SRCI 9/20/1994                                                             | 6/04/1996   | IN              |                     |  |  |  |
| 00410 E                                                                                                    | EOCI 9/02/1994                                                             | 9/20/1994   | IN              |                     |  |  |  |
|                                                                                                    |                                                                            |             |                 | More                |  |  |  |
| F3=Exit F5=                                                                                                    | =Refresh F6=Cr                                                             | eate F11=Me | enu             |                     |  |  |  |
| F12=Cancel F15                                                                                                    | F12=Cancel F15=Secondary caseloads                                         |             |                 |                     |  |  |  |
| Check caseload h                                                                                                    | history.                                                                   |             |                 |                     |  |  |  |

The "Exit Date" corresponding to the previous entry date must also be removed. Please note the "Primary caseload" field is blank at this point. Removing the "Exit Date" causes the previous caseload number to become the current primary caseload number. This is important for accurate caseload statistics.

```
CMS294I
                                        Corrections Information Systems (TEST)
                                                                                                                                           18:53:29
 CUMMINSL
                                             W/W Caseload History by Offender
                                                                                                                                                  5/31/00
 ID Number..... 7506907 Macarthur, Christopher Dale
 Location..... LDES Deschutes County Jail
 Primary caseload.
 Enter option...
   2=Edit 4=Delete 5=Display
 Opt Caseload Loc Entry Date Exit Date
                                                                                               Status
                                                                                           To create entry

        1540
        DESC
        7/31/1999
        10/28/1999

        1538
        DESC
        8/12/1997
        7/31/1999

        00110
        OSP
        5/24/1997
        8/12/1997

        00501
        SCI
        2/19/1997
        5/24/1997

        00410
        EOCI
        8/14/1996
        2/19/1997

                                                                                              LC
                                                                                                  PO
                                                                                                  IN
                                                                                                  ΤN
                                                                                                 IN
           13002 PRCF 6/04/1996 8/14/1996
13099 PRCF 6/04/1996 6/04/1996
                                                                                                 IN
                                                                                                   IN

        13099
        PRCF
        6/04/1996
        6/04/1996

        11002
        SRCI
        9/20/1994
        6/04/1996

                                                                                                  IN

        11002
        5/101
        9/102/1994
        9/20/1994
        IN

        00410
        EOCI
        9/02/1994
        9/20/1994
        IN

        01441
        8/26/1994
        9/02/1994
        IN

                                                                                                                                                  More...
 F3=Exit F5=Refresh F6=Create F11=Menu
F12=Cancel F15=Secondary caseloads
 1542 28/10/1999 Deleted.
```

To remove the 10/28/1999 "Exit Date", place your cursor on the date and clear the field by using the field exit key or the space bar, and press <Enter>.

| CMS294I      | C         | Corrections Information Systems (TEST) |              |                 | 18:54:42 |  |
|--------------|-----------|----------------------------------------|--------------|-----------------|----------|--|
| CUMMINSL     |           | W/W Caselo                             | ad History b | oy Offender     | 5/31/00  |  |
|              |           |                                        |              |                 |          |  |
| ID Number    | 7         | 506907 Macar                           | thur, Christ | opher Dale      |          |  |
| Location     | LD        | ES Deschutes                           | County Jail  |                 |          |  |
| Primary case | eload. 15 | 40 DIZNEY,                             | VICKI        |                 |          |  |
| Enter option | n         |                                        |              |                 |          |  |
| 2=Edit       | 4=Delete  | 5=Display                              |              |                 |          |  |
| Opt Caseloa  | ad Loc    | Entry Date                             | Exit Date    | Status          |          |  |
|              |           |                                        |              | To create entry |          |  |
| 1540         | DESC      | 7/31/1999                              |              | LC              |          |  |
| 1538         | DESC      | 8/12/1997                              | 7/31/1999    | PO              |          |  |
| 00110        | OSP       | 5/24/1997                              | 8/12/1997    | IN              |          |  |
| 00501        | SCI       | 2/19/1997                              | 5/24/1997    | IN              |          |  |
| 00410        | EOCI      | 8/14/1996                              | 2/19/1997    | IN              |          |  |
| 13002        | PRCF      | 6/04/1996                              | 8/14/1996    | IN              |          |  |
| 13099        | PRCF      | 6/04/1996                              | 6/04/1996    | IN              |          |  |
| 11002        | SRCI      | 9/20/1994                              | 6/04/1996    | IN              |          |  |
| 00410        | EOCI      | 9/02/1994                              | 9/20/1994    | IN              |          |  |
| 01441        |           | 8/26/1994                              | 9/02/1994    | IN              |          |  |
|              |           |                                        |              |                 | More     |  |
| F3=Exit      | F5=Refr   | esh F6=Cre                             | ate F11=Me   | nu              |          |  |
| F12=Cancel   | F15=Sec   | ondary casel                           | oads         |                 |          |  |

Note: The Primary caseload field is again showing a current primary caseload number.

The final step for this example is to remove the 10/28/1999 release to LCMP. Place your cursor on the last housing line, press F18=change data function key, and remove the stop date/time information ONLY from the Maintain Movement Data screen. DO NOT USE F14=DELETE.

| SYS402I<br>CUMMINSI        | Corrections Information Systems (TEST)   | 18:55:52                                      |
|----------------------------|------------------------------------------|-----------------------------------------------|
| COMMINSE                   | Movemente miscory/Marneenance            | 3, 31, 66                                     |
| Offender                   | 7506907 MACARTHUR, CHRISTOPHER DALE      | Curr cycle. 02-03-01<br>Primary caseload 1540 |
| Position cust              | ody/admission cycle 2 3                  | filmary cascidad 1510                         |
| Cycle L                    | ocationAdmissionReleas                   | se                                            |
| 02 Admission<br>02-03 S    | tatus: LC                                |                                               |
| 02-03-01 L                 | DES                                      | LCMP DESC                                     |
| Housing                    | 07/31/1999 12:00 10/28/1999 05           | 5:30                                          |
|                            |                                          |                                               |
|                            |                                          |                                               |
|                            |                                          |                                               |
|                            |                                          |                                               |
|                            |                                          |                                               |
|                            |                                          |                                               |
|                            | Demonstra E10 Durint E12 Obrus datas E10 | Bottom                                        |
| F3=Exit F7<br>F18=Change d | ata F20=W/W Movements F21=Auto cycle/su  | mmary maintenance                             |

The record should look like the following screen when you have completed this scenario.

| SYS402I                                                                                                    | Corrections Information Systems (TES                                                                 | r) 18:57:41                                                            |  |  |
|----------------------------------------------------------------------------------------------------|----------------------------------------------------------------------------------------------------|------------------------------------------------------------------------|--|--|
| CUMMINSL                                                                                                    | Movement History/Maintenance                                                                         | 5/31/00                                                                |  |  |
| Offender 75<br>Status LOC<br>Position custody<br>Cycle Locat<br>02 Admission Fro<br>02-03 Stat<br>02-03-01 LDES<br>Housing<br>SB1145     | 06907 MACARTHUR, CHRISTOPHER DALE<br>LL(DESC) Location LDES<br>'admission cycle 2 3<br>tionAdmission | Curr cycle. 02-03-01<br>Primary caseload 1540<br>LC COUNTY DESC<br>ase |  |  |
|                                                                                                    |                                                                                                    |                                                                        |  |  |
|                                                                                                    |                                                                                                    | Bottom                                                                 |  |  |
| F3=Exit F7=Remarks F10=Print F13=Show dates F16=Caseload history<br>F18=Change data F20=W/W Movements F21=Auto cycle/summary maintenance |                                                                                                    |                                                                        |  |  |
| Fis=Change data                                                                                                    | F2U=W/W Movements F21=Auto Cycle/                                                                    | summary maintenance                                                    |  |  |

POST NOTE: Scenario V involved the removal of an admission and release cycle within the same location. When dealing with admission/release data from two different locations, each office must correct their own data.

# 11.6 SECONDARY CASELOAD INDICATOR

As an added feature, the F15=secondary caseloads will now show you all caseloads attached to this offender. To access this feature, from the W/W Caseload History by Offender screen, press F15 function key.

| CMS294I                                | Corrections Information Systems (TEST) |              |              | 20:40:37        |         |  |
|----------------------------------------|----------------------------------------|--------------|--------------|-----------------|---------|--|
| CUMMINSL                               |                                        | W/W Caselo   | ad History r | by Offender     | 5/31/00 |  |
| ID Number                              | 10                                     | 028250 Major | s, Wanda Lou | 1               |         |  |
| Location                               | OW                                     | CC Oregon Wo | mens Correct | ional Center    |         |  |
| Primary caseload. 00202 HATHAWAY, MIKE |                                        |              |              |                 |         |  |
| Enter option                           | 1                                      |              |              |                 |         |  |
| 2=Edit 4                               | l=Delete                               | 5=Display    |              |                 |         |  |
| Opt Caseloa                            | ad Loc                                 | Entry Date   | Exit Date    | Status          |         |  |
|                                        |                                        |              |              | To create entry |         |  |
| 00202                                  | OWCC                                   | 4/13/1999    |              | IN              |         |  |
| 4970                                   | MTPN                                   | 9/15/1997    | 4/13/1999    | PR              |         |  |
| 4917                                   | MTPN                                   | 6/07/1996    | 9/15/1997    | PR              |         |  |
| 3406                                   | MTNO                                   | 3/17/1993    | 6/07/1996    | PR              |         |  |
| 4004                                   | MTDC                                   | 3/15/1993    | 3/17/1993    | PR              |         |  |
|                                        |                                        |              |              |                 |         |  |
|                                        |                                        |              |              |                 |         |  |
|                                        |                                        |              |              |                 |         |  |
|                                        |                                        |              |              |                 |         |  |
|                                        |                                        |              |              |                 |         |  |
|                                        |                                        |              |              |                 | Bottom  |  |
| F3=Exit                                | F5=Refr                                | esh F6=Cre   | ate F11=Me   | enu             |         |  |
| F12=Cancel                             | F15=Sec                                | ondary casel | oads         |                 |         |  |

The following screen shows the primary and any secondary caseloads attached to this offender.

| CMS224ICorrections Information SystemsCUMMINSLW/W Primary/Secondary CaseloadOffender: 10028250 Majors, Wanda LouLocati | (TEST) 20:37:03<br>s 5/31/00<br>on: OWCC Cell Number: W6B |  |  |  |  |  |
|----------------------------------------------------------------------------------------------------|-----------------------------------------------------------|--|--|--|--|--|
| Position to:<br>Enter option<br>4=Delete 5=Display A=Audit stamp                                                       |                                                           |  |  |  |  |  |
| Opt Caseload P/S Name<br>00202 P HATHAWAY, MIKE<br>08021 S PTA - JUDY ROCQUE<br>4664 S TOM CHILDERS<br>S               | Type Location<br>I OWCC<br>I IBRO<br>C MTAD               |  |  |  |  |  |
| F3=Exit F5=Refresh F6=Create F11=Menu bar<br>F12=Cancel F13=Repeat<br>MAJORS WANDAL is the court name for MANN WANDAL. | Bottom                                                    |  |  |  |  |  |